### HOW TO CREATE A PARFQ

# \*\*\*\* Sailors will complete PARFQs via MyNavyPortal, however some extenuating circumstances may require the CFL to manually create a PARFQ \*\*\*\*

1. From the Home Page, type the Sailors name or DODID number in the global search bar and click "Enter"

| Q Search. Sailor's name or DODID                      | ★ ★ ♥ ♥ ♥ ♥                                          |
|-------------------------------------------------------|------------------------------------------------------|
|                                                       |                                                      |
| → → → With ANNIELC / J. 2 WS X = ASLAS → ANNE ANNIELC | Use this flow to search Command Information by UIC.  |
|                                                       | Next                                                 |
|                                                       | Use this flow to view Command Authorizations by UIC. |
|                                                       | Next                                                 |
|                                                       |                                                      |
|                                                       |                                                      |
|                                                       |                                                      |
|                                                       |                                                      |
|                                                       | Q Search Sailor's name or DODID                      |

2. From here, you will click on the Sailor's name:

| Becommended Result • Contact             |                                                                                  |                                                   | + Follow                                                                                     |
|------------------------------------------|----------------------------------------------------------------------------------|---------------------------------------------------|----------------------------------------------------------------------------------------------|
| DID<br>Date<br>1/2022<br>gned UIC<br>INS | Gender<br>F<br>Service Branch<br>United States Navy (USN)<br>Assigned Department | Date of Birth<br>Tank<br>E-4<br>Assigned Division | Related List Quick Links  PFAs (10+) FEP Enrollments (2) Nutrition Enrollments (1) Files (0) |
|                                          |                                                                                  |                                                   |                                                                                              |
| you find these results useful?           |                                                                                  |                                                   |                                                                                              |

| Contact<br>Name:                                        |         |                                                            |                                                                                                    | + Follow |
|---------------------------------------------------------|---------|------------------------------------------------------------|----------------------------------------------------------------------------------------------------|----------|
| Details                                                 | // ~//\ |                                                            | 👌 PFAs (3+)                                                                                                    |          |
| Account Name                                            |         | CUI Data Alert<br>This page contains PII<br>Service Branch | PFA-6469043<br>Navy Cycle Name: Cycle 1 2015<br>Navy Cycle Start Date: 1/1/2015<br>Navy Cycle End Date: 6/30/2015                                              | ¥        |
| 6<br>Name<br>DROF FORD<br>Gender                        | /       | United States Navy (USN)<br>Rate<br>Rank                   | PFA-6472137           Navy Cycle Name:         Cycle 1 2016           Navy Cycle Start Date:         1/1/2016           Navy Cycle End Date:         6/30/2016 | V        |
| F<br>Date of Birth<br>Contact Record Type               | /       | E-4 //<br>Paygrade<br>E5<br>Email                          | PFA-6473111           Navy Cycle Name:         Cycle 1 2017           Navy Cycle Start Date:         1/1/2017           Navy Cycle End Date:         6/30/2017 | V        |
| Active Duty/MOBRES/FTS/Others<br>CFL Certification Date |         | Phone                                                      | View All                                                                                                    | -        |

3. From here, click either "PFAs (3+) or "View All"

# 4. From here, click on the current PFA cycle:

| Contac<br>PFAs | t Records :                                               |                       |                              |                     |        |
|----------------|-----------------------------------------------------------|-----------------------|------------------------------|---------------------|--------|
| 14 item        | s • Sorted by Navy Cycle Name • Updated a few seconds ago |                       |                              | \$                  |        |
|                | PFA Name $\checkmark$                                     | Navy Cycle Name 1 🗸 🗸 | Navy Cycle Start Date $\lor$ | Navy Cycle End Date | $\sim$ |
| 1              | PFA-6469043                                               | Cycle 1 2015          | 1/1/2015                     | 6/30/2015           | •      |
| 2              | PFA-6472137                                               | Cycle 1 2016          | 1/1/2016                     | 6/30/2016           | •      |
| 3              | PFA-6473111                                               | Cycle 1 2017          | 1/1/2017                     | 6/30/2017           |        |
| 4              | PFA-6472286                                               | Cycle 1 2018          | 1/1/2018                     | 6/30/2018           | •      |
| 5              | PFA-6479865                                               | Cycle 1 2019          | 1/1/2019                     | 6/30/2019           | •      |
| 6              | PFA-6467866                                               | Cycle 1 2020          | 1/1/2020                     | 6/30/2020           |        |
| 7              | PFA-6490321                                               | Cycle 1 2021          | 7/1/2021                     | 12/31/2021          | •      |
| 8              | PFA-6493433                                               | Cycle 1 2022          | 1/1/2022                     | 12/31/2022          |        |
| 9              | PFA-6468567                                               | Cycle 2 2014          | 7/1/2014                     | 12/31/2014          | •      |
| 10             | PFA-6479725                                               | Cycle 2 2015          | 7/1/2015                     | 12/31/2015          | •      |
| 11             | PFA-6476617                                               | Cycle 2 2016          | 7/1/2016                     | 12/31/2016          |        |
| 12             | PFA-6477647                                               | Cycle 2 2017          | 7/1/2017                     | 12/31/2017          | •      |
| 13             | PFA-6466020                                               | Cycle 2 2018          | 7/1/2018                     | 12/31/2018          | •      |
| 14             | PFA-6479114                                               | Cycle 2 2019          | 7/1/2019                     | 12/31/2019          | •      |
|                |                                                           |                       |                              |                     |        |

5. From here, click on the drop down arrow next to PARFQ and click "New"

| O PFA<br>Cycle 1 2022             |                                   |                  |                                                                         |   |                                                  | Edit Delete            |
|-----------------------------------|-----------------------------------|------------------|-------------------------------------------------------------------------|---|--------------------------------------------------|------------------------|
| Navy Cycle Start Date<br>1/1/2022 | Navy Cycle End Date<br>12/31/2022 | Member Full Name |                                                                         |   |                                                  |                        |
| Details Relate                    | ed .                              |                  |                                                                         |   | Use this workflow to initiate and place a member | into a transfer status |
| Member<br>DODID                   |                                   |                  | PFA Performance Summary<br>Navy Cycle Name                              |   | Use this flow to manage member's commar          | d assignment.          |
| First Name                        |                                   |                  | Vyde + 2022<br>Navy Cycle Start Date<br>1/1/2022<br>Navy Cycle End Date | / | PARFQs (0)                                       |                        |
| Middle Name<br>Last Name          |                                   |                  | 12/31/2022<br>Email                                                     | / | Medical Waivers (0)                              | New                    |

6. From here, enter date and click "Save"

|                                                                                                    | New PARFQ                                                                                                    |   |
|----------------------------------------------------------------------------------------------------|----------------------------------------------------------------------------------------------------|---|
| Information                                                                                                    |                                                                                                    |   |
| <ul> <li>PFA</li> <li>PFA-6493433</li> <li>pfaCycleID</li> <li>This field is calculated upon save</li> <li>DOB</li> <li>This field is calculated upon save</li> </ul> | Service Member Name<br>This field is calculated upon save<br>PARFQ Version<br>NAVPERS 6110/3 (Rev. 06-2021)<br>PARFQ Date<br>Date of PHA<br>This field is calculated upon save | i |
| Question                                                                                                    |                                                                                                    |   |
| System Information                                                                                                    |                                                                                                    |   |
| Created By                                                                                                    | Last Modified By                                                                                                    |   |
|                                                                                                    | Cancel Save & New Save                                                                                                    |   |

7. Answer each of the question as applicable:

| PFA<br>PFA-6493433<br>ofaCycleID<br>Cycle 1 2022<br>This field is calculated upon save<br>DOB                                                                                                    | Service Member Name<br>This field is calculated upon save<br>PARFQ Version<br>NAVPERS 6110/3 (Rev. 06-2021)<br>PARFQ Date<br>5/30/2022<br>Date of PHA<br>3/31/2022<br>This field is calculated upon save         | i  |
|----------------------------------------------------------------------------------------------------|----------------------------------------------------------------------------------------------------|----|
| <ul> <li>Question</li> </ul>                                                                                                    |                                                                                                    |    |
| Question 1<br>1. Do any of the following apply to you? (For Females Only)<br>• You are pregnant or have reason to believe you could be pregnant<br>• You gave birth within the past 12 months<br>• You are currently undergoing in vitro fertilization (IVF) treatment or have u<br>NOTE: If you answer 'Yes' to any of the above you are NOT authorized to pa<br>Physical Fitness Assessment Medical Clearance/Waiver from your health car                       | undergone IVF within the past 90 days<br>irticipate in the PFA this cycle. Obtain a pregnancy notification or NAVMED 6110/4<br>re provider (HCP). If you answer 'No' to all of the above, proceed to question 2. |    |
| Question 1<br>1. Do any of the following apply to you? (For Females Only)<br>- You are pregnant or have reason to believe you could be pregnant<br>- You gave birth within the past 12 months<br>- You are currently undergoing in vitro fertilization (IVF) treatment or have un<br>NOTE: If you answer 'Yes' to any of the above you are NOT authorized to pa<br>Physical Fitness Assessment Medical Clearance/Waiver from your health car<br>Question 1 Answer | undergone IVF within the past 90 days<br>Irticipate in the PFA this cycle. Obtain a pregnancy notification or NAVMED 6110/4<br>'e provider (HCP). If you answer 'No' to all of the above, proceed to question 2. |    |
| Question 1<br>1. Do any of the following apply to you? (For Females Only)<br>- You are pregnant or have reason to believe you could be pregnant<br>- You gave birth within the past 12 months<br>- You are currently undergoing in vitro fertilization (IVF) treatment or have u<br>NOTE: If you answer 'Yes' to any of the above you are NOT authorized to pa                                                                                                    | Indergone IVF within the past 90 days<br>Inticipate in the PFA this cycle. Obtain a pregnancy notification or NAVMED 6110                                                                                        | /4 |
| indergone IVF within the past f<br>rticipate in the PFA this cycle. (<br>e provider (HCP). If you answe                                                                                                    | 90 days<br>Obtain a pregnancy notification or NAVMED 6110/4<br>r 'No' to all of the above, proceed to question 2.                                                                                                |    |

Continue answering questions

When you get to the signature, the CFL will type their First name.Last name and click "Save" (NOTE: The first letter of the first and last night is capitalized and there is a "." between the names)

| No                                                                  |                                                                                 | •            |
|---------------------------------------------------------------------|---------------------------------------------------------------------------------|--------------|
| Juestion 8                                                          |                                                                                 |              |
| . Does one (1) or more of the following apply to you?               |                                                                                 |              |
| Used any tobacco or vaping products in the last 30 days             |                                                                                 |              |
| Diabetes                                                            |                                                                                 |              |
| High blood pressure (BP)                                            |                                                                                 |              |
| Family history of heart disease at any age                          |                                                                                 |              |
| Male over 45 years of age or female over 55 years of age            |                                                                                 |              |
| Sickle cell trait                                                   |                                                                                 |              |
| Medically evaluated in a hospital, or emergency department, for he  | eat illness or rhabdomyolysis (muscle break down)                               |              |
| IOTE: If 'Yes', STOP. Save, Print, and Sign PARFQ. AMDR/HCP must re | eview your current PHA before you may take the PRT. If 'No', Print and Sign PAF | RFQ. You may |
| ake the PRT.                                                        |                                                                                 |              |
| Juestion 8 Answer 🕕                                                 |                                                                                 | 5            |
| No                                                                  |                                                                                 | -            |
|                                                                     |                                                                                 | •            |
| Signature                                                           |                                                                                 | 5            |
| CEL First Name.Last Name                                            |                                                                                 |              |
|                                                                     |                                                                                 |              |
| ignature Date                                                       |                                                                                 |              |
|                                                                     |                                                                                 |              |
|                                                                     |                                                                                 |              |
|                                                                     |                                                                                 |              |
| <ul> <li>System Information</li> </ul>                              |                                                                                 |              |
| - System monnation                                                  |                                                                                 |              |
|                                                                     |                                                                                 |              |
| reated By                                                           | Last Modified By                                                                |              |
| <u>8</u>                                                            | 0                                                                               |              |
|                                                                     |                                                                                 |              |
|                                                                     |                                                                                 |              |
|                                                                     |                                                                                 |              |
|                                                                     |                                                                                 |              |
|                                                                     |                                                                                 |              |

#### 8. PARFQ is created.

# HOW TO EDIT A PARFQ

| <b>O</b> PFA <b>Cycle 1 2022</b>                                                  |                                 | Edit Delete                                                             |
|-----------------------------------------------------------------------------------|---------------------------------|-------------------------------------------------------------------------|
| Navy Cycle Start Date Navy Cycle End Date Member Full Name<br>1/1/2022 12/31/2022 |                                 |                                                                         |
| Details Related                                                                   |                                 | Use this workflow to initiate and place a member into a transfer status |
| ✓ Information                                                                     |                                 | Next                                                                    |
| Member                                                                            | PFA Performance Summary         | Use this flow to manage member's command assignment.                    |
| DODID                                                                             | Navy Cycle Name<br>Cycle 1 2022 | Next                                                                    |
| First Name                                                                        | Navy Cycle Start Date 1/1/2022  | PARFQs (1)                                                              |
| Middle Name                                                                       | Navy Cycle End Date 12/31/2022  | PARFQ-0003256175                                                        |
| Last Name                                                                         | Email                           | View All                                                                |

1. From the PFA details page, click on the drop down arrow next to PARFQ and click "Edit"

# 2. Edit as appropriate and click "Save"

| PFA   PFA-6493433   ofaCycleID   Cycle 1 2022   This field is calculated upon save   PARFQ Version   NAVPERS 6110/3 (Rev. 06-2021)   PARFQ Date   5/30/2022   This field is calculated upon save   Value of PHA   3/31/2022   This field is calculated upon save   uestion    Question 1   1. Do any of the following apply to you? (For Females Only)   You are pregnant or have reason to believe you could be pregnant   You are currently undergoing in vitro fertilization (IVF) treatment or have undergone IVF within the past 90 days   YOTE: If you answer 'Kes' to any of the above you are NOT authorized to participate in the PFA this cycle. Obtain a pregnancy notification or NAVMED 6110/4 Physical Fitness Assessment Medical Clearance/Waiver from your health care provider (HCP). If you answer 'No' to all of the above, proceed to question 2.   Ne                                                                                                    | formation                                                                                                    |                                                                                                    |
|----------------------------------------------------------------------------------------------------|----------------------------------------------------------------------------------------------------|----------------------------------------------------------------------------------------------------|
| PFA Service Member Name   PFA-6493433 This field is calculated upon save   Cycle 1 2022 PARFQ Version   This field is calculated upon save NAVPERS 6110/3 (Rev. 06-2021)   DB PARFQ Date   This field is calculated upon save S/30/2022   Date of PHA 3/31/2022   This field is calculated upon save Date of PHA   3/31/2022 This field is calculated upon save   uestion   Question 1   1. Do any of the following apply to you? (For Females Only)   You are pregnant or have reason to believe you could be pregnant   You are pregnant or have reason to believe you could be pregnant   You are currently undergoing in vitro fertilization (IVF) treatment or have undergone IVF within the past 90 days   YOTE: If you answer 'Yes' to any of the above you are NOT authorized to participate in the PFA this cycle. Obtain a pregnancy notification or NAVMED 6110/4 Physical Fitness Assessment Medical Clearance/Waiver from your health care provider (HCP). If you answer 'No' to all of the above, proceed to question 2.   No | Iformation                                                                                                    |                                                                                                    |
| PARFQ Date         5/30/2022         Date of PHA         3/31/2022         This field is calculated upon save         uestion         Question 1         1. Do any of the following apply to you? (For Females Only)         You are pregnant or have reason to believe you could be pregnant         You are pregnant or have reason to believe you could be pregnant         You are currently undergoing in vitro fertilization (IVF) treatment or have undergone IVF within the past 90 days         NOTE: If you answer 'Yes' to any of the above you are NOT authorized to participate in the PFA this cycle. Obtain a bregonator on NAVMED 6110/4 Physical Fitness Assessment Medical Clearance/Waiver from your health care provider (HCP). If you answer 'No' to all of the above, proceed to question 2.         No                                                                                                    | PFA<br>PFA-6493433<br>ofaCycleID<br>Cycle 1 2022<br>This field is calculated upon save                                                                                                    | Service Member Name<br>This field is calculated upon save<br>PARFQ Version<br>NAVPERS 6110/3 (Rev. 06-2021)                                                                                                    |
| uestion         Question 1         I. Do any of the following apply to you? (For Females Only)         You are pregnant or have reason to believe you could be pregnant         You gave birth within the past 12 months         You are currently undergoing in vitro fertilization (IVF) treatment or have undergone IVF within the past 90 days         NO                                                                                                    | OOB<br>This field is calculated upon save                                                                                                    | PARFQ Date<br>5/30/2022<br>Date of PHA<br>3/31/2022<br>This field is calculated upon save                                                                                                    |
| Question 1<br>I. Do any of the following apply to you? (For Females Only)<br>You are pregnant or have reason to believe you could be pregnant<br>You gave birth within the past 12 months<br>You are currently undergoing in vitro fertilization (IVF) treatment or have undergone IVF within the past 90 days<br>NOTE: If you answer 'Yes' to any of the above you are NOT authorized to participate in the PFA this cycle. Obtain a<br>pregnancy notification or NAVMED 6110/4 Physical Fitness Assessment Medical Clearance/Waiver from your health care<br>provider (HCP). If you answer 'No' to all of the above, proceed to question 2.<br>Question 1 Answer<br>No                                                                                                    | uestion                                                                                                    |                                                                                                    |
| Question 1 Answer ① No                                                                                                    |                                                                                                    |                                                                                                    |
| No                                                                                                    | Question 1<br>I. Do any of the following apply to you? (For<br>You are pregnant or have reason to believe<br>You gave birth within the past 12 months<br>You are currently undergoing in vitro fertili<br>NOTE: If you answer 'Yes' to any of the above<br>pregnancy notification or NAVMED 6110/4 F<br>provider (HCP). If you answer 'No' to all of the                      | r Females Only)<br>a you could be pregnant<br>ization (IVF) treatment or have undergone IVF within the past 90 days<br>e you are NOT authorized to participate in the PFA this cycle. Obtain a<br>Physical Fitness Assessment Medical Clearance/Waiver from your health care<br>the above, proceed to question 2. |
|                                                                                                    | Question 1<br>1. Do any of the following apply to you? (For<br>You are pregnant or have reason to believe<br>You gave birth within the past 12 months<br>You are currently undergoing in vitro fertili<br>NOTE: If you answer 'Yes' to any of the above<br>pregnancy notification or NAVMED 6110/4 F<br>provider (HCP). If you answer 'No' to all of the<br>Question 1 Answer | r Females Only)<br>e you could be pregnant<br>zation (IVF) treatment or have undergone IVF within the past 90 days<br>e you are NOT authorized to participate in the PFA this cycle. Obtain a<br>Physical Fitness Assessment Medical Clearance/Waiver from your health care<br>he above, proceed to question 2.   |

3. Updated PARFQ is saved.